# Katalozi

Video uputa za ovaj dokument dostupna je na našem <u>YouTube</u> kanalu na linku:

Glavna blagajna] Katalozi

Mjesto u izborniku:

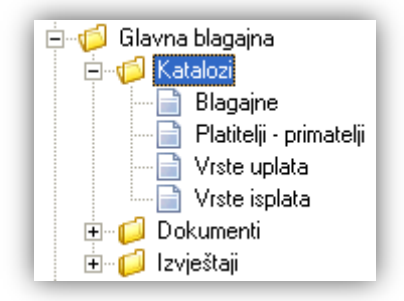

Prije čitanja ovog dokumenta, pogledati dokument <u>Help - Detaljne upute - Katalozi - Općenito</u>, u kojem su opisane općenite radnje u radu s katalozima. Nadalje, cijeli proces rada sa glavnom blagajnom opisan je u dokumentu <u>Help -</u> <u>Poslovni procesi - Rad s glavnom blagajnom</u>

Na nivou poduzeća moguće je voditi evidenciju kroz više blagajni. *"Glavna blagajna"* je poseban modul koji je opisan u <u>Help - Poslovni procesi - Rad s glavnom blagajnom</u>.

Kroz ovaj modul definiramo postavke blagajne, korisnike blagajne (platitelj, primatelj), te vrste i konta uplata i isplata koje ćemo koristiti na blagajni.

Obzirom na nekoliko atributa koje glavna blagajna može sadržavati, kroz ove upute atributi glavne blagajne bit će zasebno opisani u poglavljima koje slijede.

# Sadržaj:

| 1. Blagajne              | 2 |
|--------------------------|---|
| 2. Platitelj – primatelj | 4 |
| 3. Vrste uplata          | 7 |
| 4. Vrste isplata         | 9 |

# 1. Blagajne

Svrha ovog dijela izbornika je definiranje blagajni u poduzeću.

## 1.1. Izgled odabira

U tražilicama

| Blagajna:   |             | S. |
|-------------|-------------|----|
| Naziv       | Δ           |    |
| Blagajna Sa | anja        |    |
| Blagajna Se | eget Donji  |    |
| Blagajna Se | ervis       |    |
| Blagajna Tr | ogir        |    |
| Glavna blag | gajna Split | •  |

### U dokumentima

| Blagajne              |    |          | × |
|-----------------------|----|----------|---|
| Naziv                 |    | Δ        |   |
| Blagajna Sanja        |    |          |   |
| Blagajna Seget Donji  |    |          |   |
| Blagajna Servis       |    |          |   |
| Blagajna Trogir       |    |          |   |
| Glavna blagajna Split |    |          | • |
|                       | OK | Odustani |   |

### 1.2. Lista

| Blagajne                                           | ×                |
|----------------------------------------------------|------------------|
| 🗋 Novi(F2) 📝 Izmjeni (F3) 🔇 Brisanje(F8) 📄         | Spremi(F10)      |
| Za grupiranje dovucite naslov željene kolone ovdje |                  |
| Naziv $ abla$                                      | Radna jedinica   |
| Glavna blagajna Split                              | F000;opća radna  |
| Blagajna Trogir                                    | F004;Financijsko |
| Blagajna Servis                                    | S020;Servis 1    |
| Blagajna Seget Donji                               | F000;opća radna  |
| Blagajna Sanja                                     | M009;nova RJ     |
| Blagajna Sandra                                    | F004;Financijsko |

### 1.3. Akcije na listi

> Novi (F2): unosimo podatke nove blagajne

| Blagajne              |             |
|-----------------------|-------------|
| Novi                  |             |
|                       |             |
| Naziv:                |             |
| Automatsko knjiženje: |             |
| Radna jedinica:       |             |
| Vrsta knjiženja:      |             |
| Konto:                | ···         |
| Aktivno: 🗹            |             |
|                       |             |
|                       | OK Odustani |

Polja za unos:

- Naziv: slobodan unos do 50 znakova, obavezno
- Radna jedinica: odabir, obavezno, najčešće se odabire radna jedinica tipa "Opća radna jedinica". Za detalje vidi Katalozi/Podešavanje sustava/Radne jedinice/Lista radnih jedinica → Help Detaljne upute Katalozi
   <u>– Podešavanje sustava</u>
- Vrsta knjiženja: odabir, obavezno, za detalje vidi Katalozi/Kontni plan/Vrste knjiženja → <u>Help Detaljne</u> upute – Katalozi – Kontni plan
- Konto: odabir financijskog tipa konta, obavezno. Za detalje vidi Katalozi/Kontni plan/Analitička konta → Help – Detaljne upute – Katalozi – Kontni plan

Aktivno: moguće označiti da li se primjenjuje automatsko knjiženje ili ne, predefinirano je označeno, ali

zasivljeno. Nakon jednog klika polje ima izgled: Aktivno  $\checkmark$  a nakon novog klika polje ima izgled: Aktivno  $\bigcirc$  Obzirom da se ovdje definira automatsko knjiženje, time se stavke kreiraju u temeljnici, te nije potrebno obavljati *Financijsko/Temeljnica/Automatizirano formiranje temeljnica*  $\rightarrow$  Help – Detaljne upute – Financijsko - Temeljnica

- > Izmjeni (F3): mijenjamo podatke označene blagajne
- Brisanje (F8): brišemo označenu blagajnu (mogu se brisati samo one blagajne koje nisu bile u upotrebi, tj. koji nisu bile pridružene nijednom dokumentu)
- > Spremi (F10): spremanje novih blagajni, izmjena i brisanja postojećih blagajni

| Blagajne                                           | ×                       |
|----------------------------------------------------|-------------------------|
| 🗋 Novi(F2) 📝 Izmjeni (F3) 🔇 Brisanje(F8) 🛛         | Spremi(F10)             |
| Za grupiranje dovucite naslov željene kolone ovdje |                         |
| Naziv $ abla$                                      | Radna jedinica          |
| Glavna blagajna Split                              | F000;opća radna         |
| Blagajna Trogir                                    | F004;Financijsko        |
| Blagajna Servis                                    | S020;Servis 1           |
| Blagajna Seget Donji                               | F000;opća radna         |
| Blagajna Sanja                                     | M004;Maloprodaja 4      |
| Blagajna Sandra                                    | F004;Financijsko        |
| Blagajna Rovanjska                                 | VV18;Veleprodaja br. 20 |

## 2. Platitelj – primatelj

Svrha ovog dijela izbornika je definiranje platitelja uplata i primatelja isplata glavne blagajne. Zaposlenici iz kataloga zaposlenika nisu automatizmom uključeni, te je potrebno ručno unijeti korisnike.

### 2.1. Izgled odabira

U dokumentima

| Platitelj / Primatelj | × |
|-----------------------|---|
| Prezime, Ime 🛛 🕹      | ^ |
| Anić, Ana             |   |
| Bralić, Domagoj       |   |
| Kamerić, Jozo         |   |
| Matić, Frane          | = |
| Matukin, Mate         |   |
| Mijić, Nataša         |   |
| Mrduljaš, Josip       |   |
| Purko, Ante           |   |
| Sarić, Ivana          |   |
| OK Odustani           | ~ |

### 2.2. Lista

| Platitelji-primatelji                                  |          | ×                         |  |
|--------------------------------------------------------|----------|---------------------------|--|
| 🗋 Novi(F2) 📝 Izmjeni (F3) 🔇 Brisanje(F8) 📄 Spremi(F10) |          |                           |  |
| Za grupiranje dovucite naslov željene kolone ovdje     |          |                           |  |
| Ime                                                    | Prezime  | Radna jedinica            |  |
| Mate                                                   | Matukin  | VABC;ABC gradnja          |  |
| Jozo                                                   | Kamerić  | C005;Carinsko skladište   |  |
| Ivana                                                  | Sarić    | V023;Veleprodaja 1        |  |
| Josip                                                  | Mrduljaš | V023;Veleprodaja 1        |  |
| Frane                                                  | Matić    | V023;Veleprodaja 1        |  |
| Domagoj                                                | Bralić   | V023;Veleprodaja 1        |  |
| Ana                                                    | Anić     | SS01;Servis motornih pila |  |
| Nataša                                                 | Mijić    | V023;Veleprodaja 1        |  |

### 2.3. Akcije na listi

Novi (F2): unosimo podatke novog platitelja - primatelja

| Novi                  |      |            |          |
|-----------------------|------|------------|----------|
| Platitelj             |      | Zaposlenik |          |
|                       |      |            |          |
| Ime:                  |      |            |          |
| Prezime:              |      | <br>       |          |
| OIB:                  |      |            |          |
| Radna jedinica:       |      |            |          |
| Mjesto prebivališta:  | •••  |            |          |
| Mjesto rada:          | •••  |            |          |
| Radno mjesto:         | •••  |            |          |
| E-mail:               |      |            |          |
|                       |      |            |          |
| 1                     | <br> | <br>       | 1        |
| Popuni iz zaposlenika |      | OK         | Odustani |

#### Platitelj:

Polja za unos:

- Ime: slobodan unos do 30 znakova
- Prezime: slobodan unos do 30 znakova
- OIB: unos 11 znamenki, nije obavezno
- Radna jedinica: odabir, za detalje vidi Katalozi/Podešavanje sustava/Radne jedinice/Lista radnih jedinica
   → Help Detaljne upute Katalozi Podešavanje sustava
- Mjesto prebivališta: odabir mjesta prebivališta, nije obavezno
- Mjesto rada: odabir mjesta rada, nije obavezno

Napomena: za detalje o mjestima vidi *Katalozi/Administrativna podjela/Mjesta* → <u>Help - Detaljne upute -</u> <u>Katalozi - Administrativna podjela</u>

- Radno mjesto: odabir, nije obavezno, za detalje vidi Plaće i kadrovska evidencija/Katalozi i postavke/Kadrovska evidencija/Radna mjesta → Help Detaljne upute Plaće i kadrovska evidencija Katalozi i postavke
- E-mail: slobodan unos do 100 znakova

4 Zaposlenik: nije obavezno, postavljamo ako želimo povezati zaposlenika s korisnikom putnog naloga

| Zaposlenik                         |
|------------------------------------|
|                                    |
|                                    |
|                                    |
|                                    |
| isti se kao poveznica platitelia i |
| a putnih naloga                    |
|                                    |

• Platitelj – Zaposlenik: odabir iz kataloga zaposlenika

Za detalje vidi *Plaće i kadrovska evidencija/ Katalozi i postavke/Zaposlenici/ Zaposlenici*  $\rightarrow$  <u>Help - Detaljne</u> <u>upute - Plaće i kadrovska evidencija - Katalozi i postavke</u>

### 🖊 Akcija: "Popuni iz zaposlenika": odabir iz kataloga zaposlenika

Nakon odabira, sustav će prikazati obavijest:

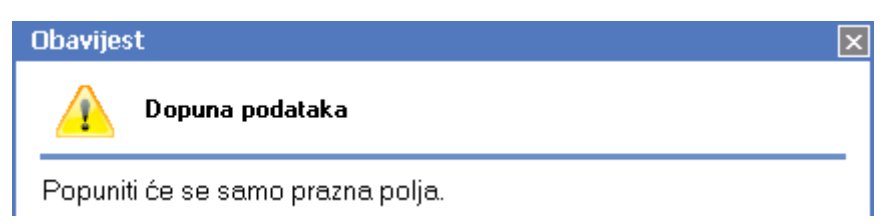

Prethodno ručno unesene vrijednosti neće biti obrisane.

Napomena: Unos neobaveznih podataka (OIB, mjesto prebivališta, mjesto rada), te akcija "Popuni iz zaposlenika" je poželjan u svrhu automatskog popunjavanja JOPPD obrasca. Za detalje vidi Plaće i kadrovska evidencija/ JOPPD → Help - Detaljne upute - Plaće i kadrovska evidencija - JOPPD ili Help - Poslovni procesi - Rad s JOPPD obrascem

- > Izmjeni (F3): mijenjamo podatke označenog platitelja primatelja
- Brisanje (F8): brišemo označenog platitelja primatelja (mogu se brisati samo oni platitelji primatelji koje nisu bili u upotrebi, tj. koji nisu bili pridruženi nijednom dokumentu)
- > Spremi (F10): spremanje novog platitelja primatelja, izmjena i brisanja postojećih platitelja primatelja

| Platitelji-primatelji                                  |          |                                 |  |  |
|--------------------------------------------------------|----------|---------------------------------|--|--|
| 🗋 Novi(F2) 📝 Izmjeni (F3) 📀 Brisanje(F8) 🔂 Spremi(F10) |          |                                 |  |  |
| Za grupiranje dovucite naslov željene kolone ovdje     |          |                                 |  |  |
| Ime 🛛 🗠                                                | Prezime  | Radna jedinica                  |  |  |
| Ana                                                    | Anić     | SS01;Servis motornih pila       |  |  |
| Ante                                                   | Purko    | M002;Maloprodaja 2              |  |  |
| Domagoj                                                | Bralić   | V023;Veleprodaja 1              |  |  |
| Frane                                                  | Matić    | V023;Veleprodaja 1              |  |  |
| Ivana                                                  | Sarić    | V023;Veleprodaja 1              |  |  |
| Josip                                                  | Mrduljaš | M003;Maloprodaja 1              |  |  |
| Jozo                                                   | Kamerić  | C005;Carinsko skladište         |  |  |
| Krunoslav                                              | Roguljić | R003;Materijalno za proizvodnju |  |  |

### 3. Vrste uplata

Svrha ovog dijela izbornika je definiranje i dodjela konta pojedinim vrsta uplata.

Najčešća korištena vrsta uplata u praksi je kad odgovorna osoba u poduzeću podigne gotovinu s žiro računa poduzeća za potrebe blagajne, te uplati na istu. Moguće su i pozajmice od zaposlenika kao privremena uplata.

Dodatno za potrebe našeg sustava, potrebno je kao vrstu uplate imati uplatu za početno stanje, neovisno o tome da li poduzeće već radilo na nekom drugom sustavu ili poduzeće tek počinje raditi. U potonjem slučaju, početno stanje treba biti napravljeno s iznosom jednakom nuli - 0.

Za detalje vidi → Help - Detaljne upute - Glavna blagajna – Dokumenti - Početno stanje

### 3.1. Izgled odabira

U dokumentima

| Vrste up | ate                       | × |
|----------|---------------------------|---|
| Šifra 🛆  | Opis                      | ٠ |
| 03       | Polog gotovine            |   |
| 04       | Polog utrška prodavaonice |   |
| 05       | Početno stanje            |   |
| 06       | Uplata na pr. konto       |   |
| 07       | Uplata kupca              | • |
|          | OK Odustani               |   |

### 3.2. Lista

| Vrste uplata 🛛 🔀                                       |                           |       |                                                 |  |
|--------------------------------------------------------|---------------------------|-------|-------------------------------------------------|--|
| 🗋 Novi(F2) 📝 Izmjeni (F3) 🥸 Brisanje(F8) 📝 Spremi(F10) |                           |       |                                                 |  |
| Za grupiranje dovucite naslov željene kolone ovdje     |                           |       |                                                 |  |
| Šifra ≙                                                | Opis                      | Konto | Konto-opis                                      |  |
| 01                                                     | Početno stanje            | 1020  | Glavna blagajna (uključivo i plemenitih metala) |  |
| 02                                                     | FINA                      | 1009  | Žiro-račun prijelazni konto                     |  |
| 03                                                     | Polog gotovine            | 1009  | Žiro-račun prijelazni konto                     |  |
| 04                                                     | Polog utrška prodavaonice | 1022  | Utržak prodavaonice                             |  |
| 05                                                     | Uplata za benzin          | 1002  | Račun u pošti                                   |  |
| 06                                                     | Uplata na pr. konto       | 1009  | Žiro-račun prijelazni konto                     |  |
| 07                                                     | Uplata kupca              | 1000  | Žiro-račun u platnom zavodu                     |  |
| 09                                                     | Uplata za auto-plin       | 1002  | Račun u pošti                                   |  |
| 10                                                     | Za potrebe blagajne       | 1009  | Žiro-račun prijelazni konto                     |  |

### 3.3. Akcije na listi

> Novi (F2): unosimo podatke nove vrste uplate

| Opis: Uplata za lož ulje |  |
|--------------------------|--|
| Konto: 1002              |  |

Polja za unos:

- Opis: slobodan unos do 50 znakova
- Konto: odabir financijskog (za uplatu fizičke osobe) ili salda konti konta (za uplatu partnera), za detalje vidi Katalozi/Kontni plan/Analitička konta → Help – Detaljne upute – Katalozi – Kontni plan
- > Izmjeni (F3): mijenjamo podatke označene vrste uplate
- Brisanje (F8): brišemo označenu vrstu uplate (mogu se brisati samo one vrste uplate koje nisu bile u upotrebi, tj. koji nisu bile pridružene nijednom dokumentu)
- > Spremi (F10): spremanje novih vrsta uplate , izmjena i brisanja postojećih vrsta uplate

| Vrste uplata 🛛 🔀                                       |                           |       |                                                 |  |
|--------------------------------------------------------|---------------------------|-------|-------------------------------------------------|--|
| 🗋 Novi(F2) 📝 Izmjeni (F3) 🔇 Brisanje(F8) 🔂 Spremi(F10) |                           |       |                                                 |  |
| Za grupiranje dovucite naslov željene kolone ovdje     |                           |       |                                                 |  |
| Šifra △                                                | Opis                      | Konto | Konto-opis                                      |  |
|                                                        | Uplata za lož ulje        | 1002  | Račun u pošti                                   |  |
| 01                                                     | Početno stanje            | 1020  | Glavna blagajna (uključivo i plemenitih metala) |  |
| 02                                                     | FINA                      | 1009  | Žiro-račun prijelazni konto                     |  |
| 03                                                     | Polog gotovine            | 1009  | Žiro-račun prijelazni konto                     |  |
| 04                                                     | Polog utrška prodavaonice | 1022  | Utržak prodavaonice                             |  |
| 05                                                     | Uplata za benzin          | 1002  | Račun u pošti                                   |  |
| 06                                                     | Uplata na prij. konto     | 1009  | Žiro-račun prijelazni konto                     |  |
| 07                                                     | Uplata kupca              | 1000  | Žiro-račun u platnom zavodu                     |  |
| 09                                                     | Uplata za auto-plin       | 1002  | Račun u pošti                                   |  |
| 10                                                     | Za potrebe blagajne       | 1009  | Žiro-račun prijelazni konto                     |  |

Šifru vrste uplate koju možemo koristiti prilikom odabira sustav dodjeljuje automatski.

## 4. Vrste isplata

Svrha ovog dijela izbornika je definiranje i dodjela konta pojedinim vrsta isplata.

Najčešće korištene vrste isplata u praksi su isplate za benzin, putne naloge 8troškove), božićnice, uredski materijal, dnevnice, akontacije nabave u gotovini,...

### 4.1. Izgled odabira

U dokumentima

| Vrste isp | olate 🛛 🔀               |  |  |
|-----------|-------------------------|--|--|
| Šifra     | Opis 🛛 🔺                |  |  |
| 03        | Dnevnica                |  |  |
| 05        | Isplata dobavljaču      |  |  |
| 06        | Isplata putnog naloga   |  |  |
| 01        | Isplata za benzin       |  |  |
| 08        | Isplata za el. energiju |  |  |
| 02        | Isplata za smještaj 🗨   |  |  |
|           | OK Odustani             |  |  |

### 4.2. Lista

| Vrste isplata 🛛 🔀                                      |                         |       |                                                    |  |
|--------------------------------------------------------|-------------------------|-------|----------------------------------------------------|--|
| 🗋 Novi(F2) 📝 Izmjeni (F3) 🔇 Brisanje(F8) 📄 Spremi(F10) |                         |       |                                                    |  |
| Za grupiranje dovucite naslov željene kolone ovdje     |                         |       |                                                    |  |
| Šifra                                                  | Opis                    | Konto | Konto-opis                                         |  |
| 01                                                     | Isplata za benzin       | 4002  | Mazivo(za podmazivanje uređaja,strojeva,prij.sred) |  |
| 02                                                     | Isplata za smještaj     | 4005  | Kalo, rasip, lom i kvar na zalihama (iz razreda 3) |  |
| 03                                                     | Dnevnica                | 4195  | Fotografske usluge                                 |  |
| 04                                                     | Kancelarijski materijal | 4164  | Knjigovodstvene usluge vođenja poslovnih knjiga    |  |
| 05                                                     | Isplata dobavljaču      | 2200  | Dobavljači u zemlji                                |  |
| 06                                                     | Isplata putnog naloga   | 4600  | Dnevnice za službena put. i put. troš. u Hrvatskoj |  |
| 07                                                     | Obveze za otkup         | 1247  | Ostala potraživanja od zaposlenih                  |  |
| 08                                                     | Isplata za el. energiju | 4010  | Električna energija                                |  |

### 4.3. Akcije na listi

> Novi (F2): unosimo podatke nove vrste isplate

| Νογι                                              |           |
|---------------------------------------------------|-----------|
| Opis: Isplata za trošak auto-plina<br>Konto: 4011 |           |
| Konto: 4011 ····                                  | OK Odusta |

Polja za unos:

- Opis: slobodan unos do 50 znakova
- Konto: odabir financijskog (za isplatu fizičkoj osobi) ili salda konti konta (za isplatu partneru), za detalje vidi Katalozi/Kontni plan/Analitička konta → Help – Detaljne upute – Katalozi – Kontni plan
- > Izmjeni (F3): mijenjamo podatke označene vrste isplate
- Brisanje (F8): brišemo označenu vrstu isplate (mogu se brisati samo one vrste isplate koje nisu bile u upotrebi, tj. koji nisu bile pridružene nijednom dokumentu)
- > Spremi (F10): spremanje novih vrsta isplate , izmjena i brisanja postojećih vrsta isplate

| Vrste isplata 🛛 🔀                                      |                              |       |                                                       |  |  |
|--------------------------------------------------------|------------------------------|-------|-------------------------------------------------------|--|--|
| 🗋 Novi(F2) 📝 Izmjeni (F3) 🥸 Brisanje(F8) 🔂 Spremi(F10) |                              |       |                                                       |  |  |
| Za grupiranje dovucite naslov željene kolone ovdje     |                              |       |                                                       |  |  |
| Šifra                                                  | Opis 🛛 🔺                     | Konto | Konto-opis                                            |  |  |
| 03                                                     | Dnevnica                     | 4600  | Dnevnice za službena put. i put. troš. u Hrvatskoj    |  |  |
| 05                                                     | Isplata dobavljaču           | 2200  | Dobavljači u zemlji                                   |  |  |
| 06                                                     | Isplata putnog naloga        | 4600  | Dnevnice za službena put. i put. troš. u Hrvatskoj    |  |  |
| 01                                                     | Isplata za benzin            | 4002  | Mazivo(za podmazivanje uređaja, strojeva, prij. sredj |  |  |
| 08                                                     | Isplata za el. energiju      | 4010  | Električna energija                                   |  |  |
| 02                                                     | Isplata za smještaj          | 4005  | Kalo, rasip, lom i kvar na zalihama (iz razreda 3)    |  |  |
|                                                        | Isplata za trošak auto plina | 4011  | Plin, ugljen, drva                                    |  |  |
| 04                                                     | Kancelarijski materijal      | 4164  | Knjigovodstvene usluge vođenja poslovnih knjiga       |  |  |
| 07                                                     | Obveze za otkup              | 1247  | Ostala potraživanja od zaposlenih                     |  |  |

Šifra vrste isplate koju možemo koristiti prilikom odabira sustav dodjeljuje automatski.